AGRONIX

The portal of services, of data elaboration and of technical-agronomic documentation

# Quick help

The portal AGRONIX quickly become a system of integrated services that will help the farm and technicians to fulfill the formalities imposed by law on the different activities related to production.

In this guide we will give a brief but useful presentation of the services on the portal in order to enable consumers of AGRONIX to be immediately ready to use its functionality...

The topics will be each service available. treated in as they are made The services will be activated will be visible on the green bar on the left.

| Welcome                                  | Each of them may contain a number of references to related topics that will       |
|------------------------------------------|-----------------------------------------------------------------------------------|
| Agricultural technician<br>C. Smith      | appear only after clicking on the service of interest. The following figures show |
|                                          | an example with two active services: Fertilization and Farm Register and          |
| <u>Loqout</u><br><u>Account settings</u> | related topics .                                                                  |
| News                                     |                                                                                   |
| <u>Request</u>                           |                                                                                   |

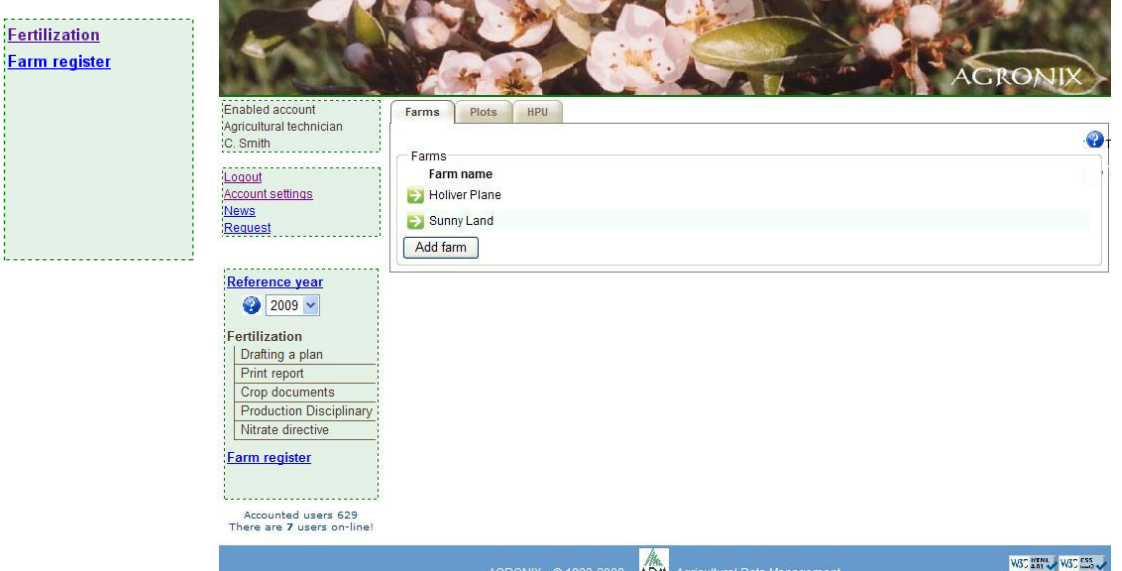

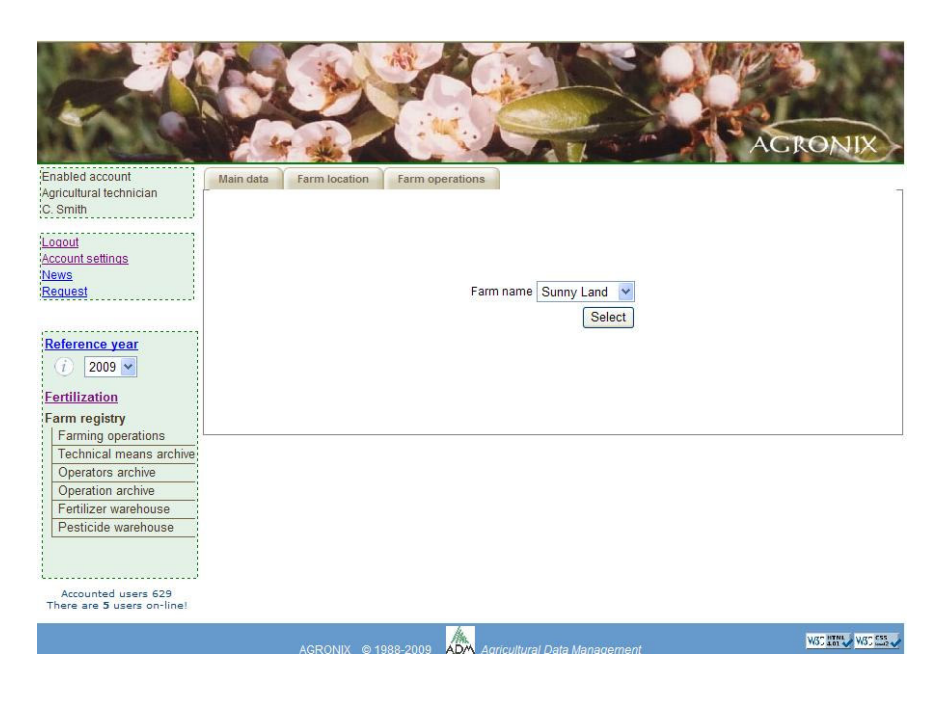

#### Notes on some anomalies

During the use of services, it may happen that we cannot go forward. The reason is that in some cases the buttons needed to perform certain actions do not display as add a farm or add a plot, etc ....

The reason is to be charged to the browser you are using. In particular, this is a problem with some older versions of Internet Explorer prior to version 7. In this case we suggest upgrading to version 7 or 8, or you can use other browsers such as Mozilla Firefox or the new Google Chrome. If the error persists we recommend to use the link Request to explain what the problem is, you will receive a prompt response from our technical support.

Another appearance of failure could be where the user, for a bit 'of time, working on the portal AGRONIX and then stay idle for more than half an hour without having logged out (closed session). Any movement and action is made on the open page, does not produce any change other than to remain on hold. The reason is because the page is already inactive and then it is necessary to log in again into the portal, i.e. you must re-authenticate (enter your email and password).

To avoid unnecessary loss of data, it is recommended to save data via the Save button on every page before you leave the activity on the portal. In all cases, log out is a recommended operation in order to leave the system not engaged in quiescent working sessions, but which reduce the amount of memory to the other users online.

## FERTILIZATION Service

"Fertilization" is the service for the preparation of plans for fertilizing agricultural crops. To proceed with the drafting of the plan, the system requires some important information, some of which are mandatory in order to proceed with the calculation.

The data to be inserted are divided into pages organized by topic: farm data, data plots and data for each of these UPO data (UPO=Units of Homogeneous Production). Each UPO will be able to process the fertilization plan.

The steps required to process the fertilization plan are therefore:

- Include references to the Farn (farm data) which will be later linked the data of the plots and UPOS.
- Selected the farm, you can enter data for plots belonging to the farm land. The **Plot** is a portion of the farm land that has homogeneous pedo-climatic characteristics. Each plot is ideally divided into portions homogeneous for crop, rootstock, variety, soil characteristics and cultivation technique called UPO.
- Selected the plot, you can enter data of relative UPOs. At each UPO have been joined a number of information concerning the crop of which you want to program fertilization, the soil on which it is grown (i.e. the knowledge of the amount of nutrients in the soil through chemical and physical analysis or estimation of the most important parameters needed to the calculations ) and the technique adopted for cultivation (pruning shade, planting density, etc ...)

• For each UPO you can elaborate the fertilization plan after entering the data analysis or the estimation of some soil parameters and the data of trend in production and quality of the previous year.

The outcome of the elaboration will provide in pdf format (for free access) or odt format (for buyed access) the file containing the summary of important data input (farm, plot and UPO reference) and detailed plan of inputs of nutrients to be split into some phases and accompanied by recommendations for distribution.

### How to access each type of information

To the right of the bar service, the space for data input will be divided into several sheets or pages with labels at the top. Each sheet contains data grouped by subject: farm data, plot data, UPO data, etc. To access to each page, you can click on the appropriate label and it becomes active only if the data of the previous sheet have been included. For example if you initially want to click on the label <u>Plots</u> but farm data are not charged, the sheet <u>Plots</u> will not become active.

#### How to create the sheet of a farm

The system provides management for multi-mono version of farm data. The free access to the serviceoffers the single-farm solution that works exactly like the multi-farm with the only difference that you can handle plots and UPO of a unique farm.

If this is the first time you are entering the farm data, you should click on the sheet labeled Farm and the following screen appear:

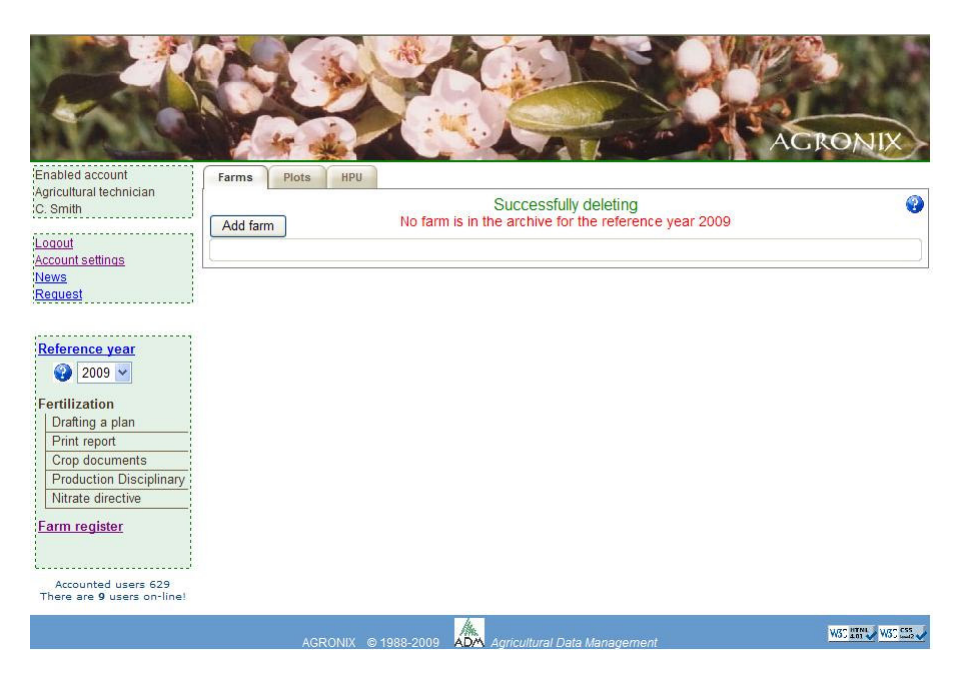

with a warning: "No farm is in the archive for the reference year. ..." to remember that you must enter your farm info using the button Add farm.

If this button is not visible you must refer to the section "Notes on some anomalies" at the beginning of this document. The system displays the current one as the base year, as the

system will be used over the years you can select your farm's data entered in previous years, with its linked reports.

Add farm Clicking on the button

will display the sheet for the inclusion of farm data. The

|                                                   |               |                             |                           | Ad           | CRONIX           |
|---------------------------------------------------|---------------|-----------------------------|---------------------------|--------------|------------------|
| nabled account                                    | Farms Plots   | HPU                         |                           |              |                  |
| 2. Smith                                          | Entry Francis | No form is in the           | archive for the reference | a upper 2000 | 0                |
| agout 1                                           | Enter Farm.   | No familis in the           | archive for the reference | e year 2009  |                  |
| count settings                                    |               | Farm name; *                |                           |              |                  |
| lews                                              |               | Entire Surface (hectare): * |                           |              |                  |
| Request                                           |               | Address: *                  |                           |              |                  |
|                                                   |               | State: *                    | United States             |              |                  |
| Poforonco voar                                    |               | otate.                      | United States             |              |                  |
|                                                   |               | City: *                     |                           |              |                  |
| 2009                                              |               | Zip/Postal code: *          |                           |              |                  |
| ertilization                                      |               | Phone: *                    |                           |              |                  |
| Drafting a plan                                   |               | -                           |                           |              |                  |
| Print report                                      |               | Fax                         |                           |              |                  |
| Crop documents                                    |               | E-mail :                    |                           |              |                  |
| Nitrate directive                                 |               | Dossier N*:                 |                           |              |                  |
|                                                   |               |                             |                           |              |                  |
| arm register                                      |               |                             |                           | Add Back     |                  |
|                                                   |               |                             |                           |              |                  |
| Accounted users 629<br>There are 5 users on-line! | Add farm      |                             |                           |              |                  |
|                                                   | ·             | /m.                         |                           |              | WS" HTNL WS" CSS |

fields marked with \* are mandatory data After filling the fields use the button Add farm to insert the data permanently archive on oppure Back or back to not enter if you think you have made an error during typing process. After entering the farm's data, the page changes the buttons below the sheet as

shown in the picture at

left.

| Enabled account<br>Agricultural technician<br>C. Smith.<br>Leoout<br>Account settings<br>News<br>Request<br>Reference year<br>Reference year<br>Reference year | Piots       BPU         Farms       Piots         Piots       No farm is in the archive for the reference year 2009         Farm name: *       Sunny Land         Enter Farm:       No farm is in the archive for the reference year 2009         Farm name: *       Sunny Land         Entire Surface (hectare): *       110         Address: *       Long street, 1563         State: *       United States         City: *       Phoenix         Zip/Postal code: *       45454         Phone: *       1995 454 2222         Fax | You can still make further<br>changes on the sheet and in<br>order to make them<br>permanent in the database<br>you will type the button<br>Save. If you want to<br>delete the entire sheet, you<br>will type the button<br>Delete |
|----------------------------------------------------------------------------------------------------|----------------------------------------------------------------------------------------------------|----------------------------------------------------------------------------------------------------|
| Accounted users 629<br>There are 5 users on-line!                                                                                                    | Add Back Add farm AGRONIX © 1988-2009                                                                                                    |                                                                                                    |

#### How to enter information for a plot.

To enter information for a plot click the button Show plots under farm data (previous snapshot) or on the label Plots at the top of the datasheet Farms Plots HPUS. The

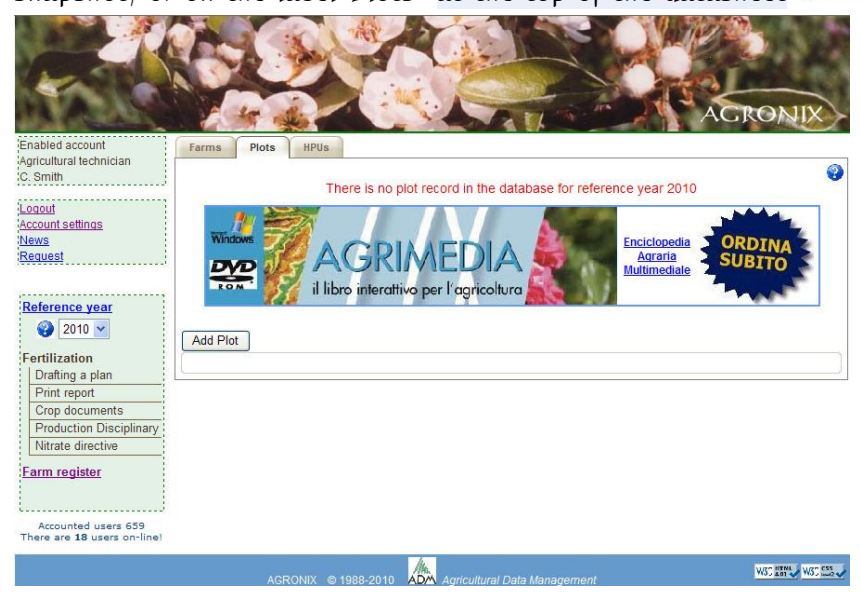

effect will be to make a page listing the plots already inserted, or will indicate via a special message that were not included plots for the reference year indicated on the left on the Services bar as showed by the example below (message under red labels).

To add a plot click on Add Plot

button and you will see the page below.

| ed account Farr          | ms Plots HF                | PUs                             |                          |                                         |                  |
|--------------------------|----------------------------|---------------------------------|--------------------------|-----------------------------------------|------------------|
| ith                      |                            |                                 |                          |                                         |                  |
|                          |                            | There is no plot re             | ecord in the database f  | or reference year 201                   | )                |
| nt settings              |                            | AGRIN<br>il libro interattivo p | EDIA<br>er l'agricoliura | Enciclopedia<br>Agraria<br>Multimediale | ORDINA<br>SUBITO |
| 2010 V                   |                            |                                 | Butte                    |                                         |                  |
| En                       | iter plot of the farm: Si  | unny Land                       |                          |                                         |                  |
| afting a plan            | u 20                       | 10                              |                          |                                         |                  |
| nt report Plot           | ruescription               |                                 |                          |                                         |                  |
| op documents City        | ·                          |                                 | Place *                  |                                         |                  |
| rate directive Sur       | face in m <sup>2</sup>     | Height above se                 | a level m                |                                         |                  |
| Plot                     | t belonging to a Nitrat    | e Vulnerable zone (EU           | Nitrate Directive) 🗌     |                                         |                  |
|                          |                            |                                 |                          |                                         |                  |
| counted users 659        | edological data            |                                 |                          |                                         |                  |
| are 9 users on-line! Sit | le orography               | (i)                             | ~                        |                                         |                  |
| So                       | il position                | (i)                             | *                        |                                         |                  |
| So                       | il exposure                |                                 |                          |                                         |                  |
| Di                       | stance from sea            | (i) <b>Y</b>                    |                          |                                         |                  |
| Wi                       | indbreak                   |                                 | ~                        |                                         |                  |
| Or                       | iginal substrate           | (i)                             | ×                        |                                         |                  |
| Dr                       | ainage                     | (1)                             |                          |                                         |                  |
| So                       | il structure               | (i) ×                           | Trend                    | Dim                                     | ension           |
| So                       | il hydraulic<br>comodation | (i)                             | *                        |                                         |                  |
| Ur                       | nusual operations          | (i)                             | Depth of operation       | ~                                       |                  |
| So                       | oil depth                  |                                 | operation                |                                         |                  |
| ти                       | lage depth                 |                                 |                          |                                         |                  |
| W                        | ater supply                |                                 | Vater class              |                                         |                  |
|                          |                            |                                 |                          |                                         |                  |
|                          |                            |                                 |                          |                                         |                  |
|                          |                            |                                 |                          |                                         |                  |

The field "year" shows the reference year in which the plot was created. The fields "Plot description", City, and Place are mandatory data (marked with \*) because they help the system to select, amonq the available documentation, information related to the territory in which provisions relating to regional Nitrates Directive were enacted.

Analyzing these documents, viewable by clicking on the button, the user can determine whether the

determine whether the particular plot belongs to a Nitrate Vulnerable Zone (in short ZVN.)

To say that the plot belongs to a ZVN (clicking on the box) will have the effect that limitations about quantities of

AGRONIX © 1988-2010 ADA Agricultural Data Management

nutrients regulated by local provisions appear in the fertilization report in opposite to data elaborated from the system for the crop that will be select during adding phase of HPU data.

The fields not marked with \* are not mandatory, but if inserted enable the system to take into account their specific influences during the calculation.

Use the Add button to permanently store the data or the Back button to return without making any changes. After entering the plot data, the page changes the buttons at bottom, as shown:

|                                                  |                                                                                                    | Succ                                                                                                    | essfully update                            | 9                                       |                  |
|--------------------------------------------------|----------------------------------------------------------------------------------------------------|----------------------------------------------------------------------------------------------------|--------------------------------------------|-----------------------------------------|------------------|
| <u>t settinas</u><br>1 <u>1</u>                  | Windows                                                                                                    |                                                                                                    |                                            | Enciclopedia<br>Agraria<br>Multimediale | ORDINA<br>SUBITO |
| 2010 V                                           | Farm plots: Sunny La                                                                                                    | nd                                                                                                    |                                            | -20                                     |                  |
| zation                                           | Plot description                                                                                                    |                                                                                                    |                                            | Place                                   | Surface          |
| ting a plan                                      | Near Red House                                                                                                    | Ded II                                                                                                    |                                            | Cerro Centinela                         | 50000            |
| documents                                        | Vear                                                                                                    | 2010                                                                                                    |                                            |                                         |                  |
| duction Disciplinary                             | Dist description : *                                                                                                    | New Ded House                                                                                                    |                                            |                                         |                  |
| ate directive                                    | Plot description .                                                                                                    | Near Red House                                                                                                    |                                            |                                         |                  |
| register                                         | City * Camalu                                                                                                    |                                                                                                    | Place * C                                  | erro Centinela                          |                  |
|                                                  |                                                                                                    |                                                                                                    |                                            |                                         |                  |
| ounted users 659<br>are <b>11</b> users on-line! | Surface in m <sup>2</sup> 5000<br>Plot belonging to a N<br>Pedological data<br>Site orgoraphy                                                                                                    | 0 Height above sea level n<br>itrate Vulnerable zone (EU Nitrate [                                                                                                    | 1 18<br>Directive)                         |                                         |                  |
| Junted users 659<br>are 11 users on-line!        | Surface in m <sup>2</sup> 5000<br>Plot belonging to a N<br>Pedological data<br>Site orography<br>Soil position<br>Soil exposure<br>Distance from sea<br>Windbreak<br>Original substrate<br>Drainage<br>Soil structure<br>Soil structure<br>Soil structure<br>Soil structure<br>Soil of ydraulic<br>accomodation<br>Unusual operations<br>Soil depth<br>Tillage depth | 0 Height above sea level n<br>itrate Vulnerable zone (EU Nitrate D<br>i Costal plain ♥<br>i ♥♥<br>i ♥♥<br>i ↓♥<br>i ↓↓<br>i ↓↓ | Trend *                                    | Normal V Dimension                      | Coarse           |
| junted users 659<br>ire 11 users on-line!        | Surface in m <sup>2</sup> 5000<br>Plot belonging to a N<br>Pedological data<br>Site orography<br>Soil position<br>Soil exposure<br>Distance from sea<br>Windbreak<br>Original substrate<br>Drainage<br>Soil structure<br>Soil structure<br>Soil structure<br>Soil of pdraulic<br>accomodation<br>Unusual operations<br>Soil depth<br>Tillage depth<br>Water supply   | 0       Height above sea level n         itrate Vulnerable zone (EU Nitrate I         i       ●         i       ●         i       >         i       >         i       >         i       >         i       >         i       >         i       >         i       >         i       >         i       >         i       >         i                                                                                                    | Trend *    Depth of operation  Water class | Normal V<br>*<br>C2 S3 V                | Coarse           |

It will be possible to make further changes, but to make them permanent in the database will need to use the button Save. If you want to delete all data, use the button Delete.

## How to enter information for a Homogeneous Productive Unit (HPU)

To enter information for a HPU click the button Show HPU under plot data (previous snapshot) or on the label HPUs at the top of the datasheet Farms Plots HPUs. The effect will be to make a page listing the HPUs already inserted, or will indicate via a special message that were not included HPUs for the reference year indicated on the left on the Services bar as showed by the example below (message under red labels).

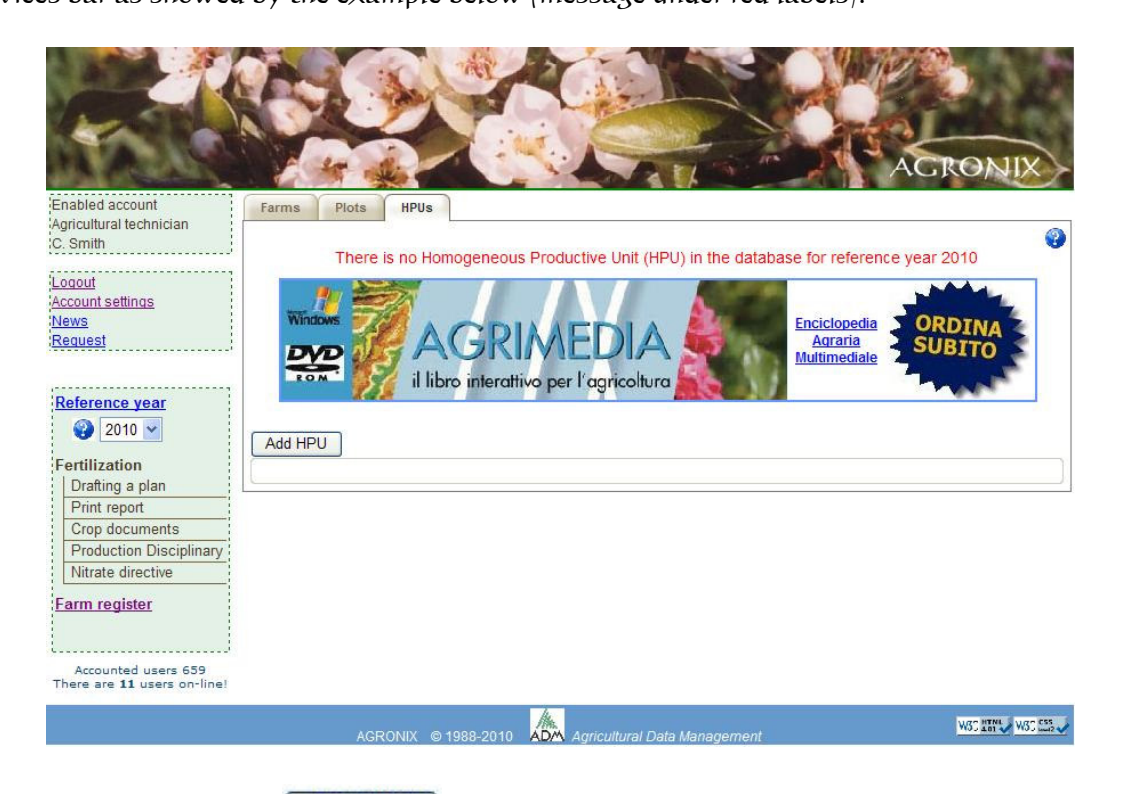

To add an HPU click on Add HPU button and you will see the page for entering data. Note that the fields indicating the geographic position was already filled by the system: this happens whenever the system is able to identify the city and the place of the plot where the

HPU is located.

The data are not precise in the sense that the system is close to those locations (eg a district) if known or otherwise approximates them to those of the indicated city. In lack of a real acquaintance of the geographic position of the plot, the system succeeds however to characterize a territory which the HPU belongs. It is task of the customer to insert the real coordinates (if it knows them) in way from being able to characterize the relative climatic area.

If the user does not know them, he can use (as an example) Google Earth free downloadable at <u>http://earth.google.it/index.html</u> where he will be able to search its farm on the territory and to obtain its local coordinates.

The fields marked with \* are mandatory.

![](_page_8_Picture_0.jpeg)

It is recommended to supply esplicative descriptions for the HPU in order to easilv characterize the area that it represents within the plot.

When you insert the crop to be programmed, the page will expand to request specific data on crops and cultivation technique adopted and submit different requests depending on whether the crop will grown in а protected be environment or in open fields, if herbaceous or arboreal.

Add Use the button to permanently store the data or the Back button to return without making any changes.

0

96

WSC HTNL WSC CSS

The opposite page is an example of HPU already inserted with technical and agronomic data for tomatoe in open field. The data required relate well to the cultivation and production systems (open field or greenhouse), to the stage of development and to the planned production necessary for calculation of nutrients to supply. Other information even if not mandatory, they have considerable influence in the process of calculation.

After the insertion can still change the information and make them permanent in the Save database using the button. If you want to delete all data of HPU use the Delete button.

GRONIX Farms Plots HPUs Agricultural technician C. Smith Logout Account settings News Enciclopedia AGRIMEDIA Request Agraria Multimedia DYD il libro interattivo per l'agricoltura Reference year 2010 🗸 Sunny Land - Plot: Near Red House HPU description Surface Fertilization Drafting a plan Lot N. 1 9000 HPUs Detailed Lot N. 1 of the plot Near Red House of the farm Sunny Land Print report Crop documents Homogeneous Productive Unit description: \* Lot N. 1 Surface m<sup>2</sup> 9000 **Production Disciplinary** Geographic position Latitude 30 . • 42 . • 33.44 . • N Longitude 31 • 15 • 4.03 • E 💌 🌶 Nitrate directive Urrigated I Fertigation □ Farm register Irrigation system sub-surface with dripper v Percentage of covering 50 Water use efficiency 100 Accounted users 662 There are **10** users on-lin Technical and Agronomic Data Crop to be scheduled in: \* Open field 💌 : Tomato (fresh) Variety (i) Montego Vigor: Standard with moderate vigour 💌 Normal 💌 Precocity (i Productive cycle/seeding \* () Spring-Summer 😽 Soil cover Plant density (i 15000 plants/Ha (10000 - 26500) 830 Production to be scheduled\* (i Quintal/Ha (400 - 1200) Production constrained by regulations Delete Save Continue 5000 Lot N. 3

Add HPU

The **Continue** button allow you to enter information on the characteristics of the soil by inserting the data of the chemical-physical analysis or, in its absence, the estimation of soil

characteristics that most influence the calculation of fertilizer units.. It will then add a new sheet with a new label "Soil Analysis".

Since soil analysis are not annually carried out, you can provide an estimate the of values of some parameters. To determine what data to enter the system will propose the page above.

|                                                                              |                                                                                                    | ACRONIX                    |
|------------------------------------------------------------------------------|----------------------------------------------------------------------------------------------------|----------------------------|
| Enabled account                                                              | arms Plots HPUs Soil analysis                                                                                                    |                            |
| Agricultura technician<br>IC. Smith<br>Logout<br>Account settings<br>News    | Sunny Land - Plot. Near Red House - HPUs: Lot N. 1<br>Homogeneous Productive Unit description: Lot N. 1<br>Geographic position Latitude 30°42'33.44"N Longitude 3 | Surface 9000               |
| Request                                                                      | Irrigated V Fertigation A                                                                                                    | Woter use officiency 400 % |
| <ul> <li>② 2010 ✓</li> <li>Fertilization</li> <li>Drafting a plan</li> </ul> | O Yes<br>O No                                                                                                    |                            |
| Print report<br>Crop documents                                               |                                                                                                    |                            |
| Production Disciplinary                                                      |                                                                                                    |                            |
| Nitrate directive                                                            |                                                                                                    |                            |
| Farm register                                                                |                                                                                                    |                            |
| There are 13 users on-line!                                                  |                                                                                                    |                            |
|                                                                              | AGRONIX © 1988-2010 Agricultural Data Mana                                                                                                    | agement                    |

Answering no, the system proposes the opposite page that requires an evaluation of some

agropedological parameters relevant to the calculation and supplying, according to them, an estimate of the holding capacity of soil nutrients (on the technical meaning refer to the Full Guide).

| inabled account<br>gricultural technician          | Farms Plots HPUs Soil analysis                            |                             |
|----------------------------------------------------|-----------------------------------------------------------|-----------------------------|
| C. Smith                                           | Sunny Land - Plot: Near Red House - HPUs: Lot N. 1        |                             |
| <u>oqout</u>                                       | Homogeneous Productive Unit description: Lot N. 1         | Surface 9000                |
| Account settings                                   | Geographic position Latitude 30°42'33.44"N Longitude 31°1 | 5'4.03''E                   |
| News                                               | Irrigated 🖌 Fertigation 🗙                                 | Percentage of covering 50 % |
| Request                                            | Irrigation system sub-surface with dripper                | Water use efficiency 100 %  |
| Reference year                                     | Have you the results of soil analysis                     | for this unit?              |
| 2010 🗸                                             | ⊖ Yes                                                     |                             |
|                                                    | () No                                                     |                             |
| Fertilization                                      |                                                           |                             |
| Drafting a plan                                    | Agropedological reference data                            | discolution (               |
| Crop documente                                     | Provide an assessment on the tren                         | a in soil pH                |
| Production Disciplinary                            | Weak acidic - from 6 to 6.6                               | ×                           |
| Nitrate directive                                  |                                                           |                             |
|                                                    | Provide an assessment on soil a                           | structure                   |
| <u>Farm register</u>                               | Clay-loam 💙                                               |                             |
|                                                    | Provide an assessment on soil s                           | skeleton                    |
| Accounted users 662<br>There are 13 users on-line! | Middle (5-10%)                                            |                             |
|                                                    | Provide an estimation about organic n                     | natter content              |
|                                                    | Middle low - from 1.2 to 1.6                              | ×                           |
|                                                    | Estimating the capacity of retention of nut               | rients in the soil: 5       |
|                                                    |                                                           |                             |

### How to enter soil analysis data

Answering yes to question of last figure, the system will lead you to data entry of soil analysis starting from the date of soil sampling.

| Enabled account<br>Agricultural technician<br>C. Smith | Farms Plots HPUs Soil analysis                                                                                       | RC   |         | IIX     | $\succ$ |       |     |     |
|--------------------------------------------------------|----------------------------------------------------------------------------------------------------|------|---------|---------|---------|-------|-----|-----|
| 1 agoit                                                | Sunny Land - Piot, Near Red House - HPOS, Lot N. 1<br>Homogeneous Productive Unit description: Lot N. 1 Surface 9000 |      |         |         |         |       |     |     |
| Account settings                                       | Geographic position Latitude 30°42'33.44"N Longitude 31°15'4.03"E                                                    |      |         |         |         |       |     |     |
| News                                                   | Irrigated 🖌 Fertigation 🗙 Percentage of covering 50                                                                  | 0 %  |         |         |         |       |     |     |
| Request                                                | Irrigation system sub-surface with dripper Water use efficiency 10                                                   | 00 % |         |         |         |       |     |     |
|                                                        |                                                                                                    |      |         |         |         |       |     |     |
| Reference year                                         | Have you the results of soil analysis for this unit?                                                                 |      |         |         |         |       |     |     |
| 2010 🗸                                                 | • Yes                                                                                                    |      |         |         |         |       |     |     |
| Fastilization                                          | O No                                                                                                    |      |         |         |         |       |     |     |
| Drafting a plan                                        | - Call abusios abamical analysis                                                                                     |      | _       |         |         |       |     |     |
| Print report                                           | Son physico-chemical analysis                                                                                        | ?    |         | Gen     | naio, 2 | :010  |     | ×   |
| Crop documents                                         | Data sampling                                                                                                    | «    | ٠.      |         | Oggi    |       | >+  | »,  |
| Production Disciplinary                                |                                                                                                    | set  | Lun     | Mar M   | er Gi   | o Ven | Sab | Don |
| Nitrate directive                                      |                                                                                                    | 53   | 4       | 5       | 6       | 7 8   | 2   | 10  |
| Farm register                                          | Continue                                                                                                    | 2    | 11      | 12 1    | 3 1     | 4 15  | 16  | 17  |
|                                                        |                                                                                                    | 3    | 18      | 19 2    | 20 2    | 1 22  | 23  | 24  |
|                                                        |                                                                                                    | - 4  | 25      | 26 2    | 27 2    | 8 29  | 30  | 31  |
| Accounted users 665                                    |                                                                                                    |      |         | Sele    | iona d  | ata   |     |     |
| There are 4 users on-line!                             |                                                                                                    |      |         |         |         |       |     |     |
|                                                        | A                                                                                                    | wa   | - HTNL  | U.R. CS |         |       |     |     |
|                                                        | AGRONIX © 1988-2010 ADM Agricultural Data Management                                                                 | 110  | - adl • |         | 2 V 2   |       |     |     |

The **Continue** button will lead to the page for entering data on physico-mechanical and chemical characteristics of the soil.

| Enabled account                                   | Farms Plots HPUS Soil analysis                     |
|---------------------------------------------------|----------------------------------------------------|
| Agriculturanecrinician                            | Successfully update                                |
| ······································            | Sunny Land - Plot: Near Red House - HPUs: Lot N. 1 |
| Logout<br>Account settings                        | Soil structure                                     |
| News                                              | Sand * 68                                          |
| Request                                           | Silt * 15                                          |
|                                                   | Clay 17                                            |
| Reference year                                    | Texture Sandy-I nam                                |
| 2010 💙                                            | Skeleton * Poor 2-5%                               |
| Fertilization                                     |                                                    |
| Print report                                      | Charledownetter                                    |
| Crop documents                                    | Chemical properties                                |
| Production Disciplinary                           |                                                    |
|                                                   |                                                    |
| Farm register                                     | Conductivity 1:2 mmhos/cm * 1.56                   |
| L                                                 | Total lime % * 65                                  |
| Accounted users 665<br>There are 4 users on-line! | Active lime % 15                                   |
|                                                   | Organic matter % * 1.99                            |
|                                                   | Organic carbon % 1.14                              |
|                                                   | * Essential data                                   |
|                                                   | Save                                               |
|                                                   |                                                    |
|                                                   |                                                    |
|                                                   |                                                    |
| No.                                               |                                                    |

The fields marked with \* are mandatory because without them the system is unable to make the proper assessments for the calculation.

The graphic bars located on the right provide a visual assessment of the value of the parameter, meaning red on the left as lower value, green as optimal and red on the right as highest value. Degradation of colour from red to green and vice versa indicates intermediate evaluations of the parameter. The only exception is the active limestone in which the value of optimality is related to low values of the parameter to become negative evaluation (degradation to red) as parameter values become higher.

To permanently store the data in the database use the Save button, a message will ask for confirmation of data entry. After answering yes or no to the confirmation message, move to the

next page use the button. You can change data at any time, even after making the save, the important thing is to remember to always click the Save button, before proceeding, to make permanent the data just changed.

The next page covers data of cation exchange capacity. Sometimes the soil testing do not report data from the cation exchange capacity because maybe you were not required (though very

useful) so you can bypass the page using the button. If at least the parameters Ca  $^+$ , Na  $^+$ , Mg  $^+$ , K  $^+$ , were analyzed then you can fill the page because the system itself provides assessments on the missing information. For example it provides two different calculations for the value of CSC (calculation based on the cations and on colloids suggesting then the average value), will you decide what kind of value to choose if the value of CSC has not been analyzed by the laboratory (see next figure).

|                                                                                |                                                                                                    |                                                                                                    | GRONIX   |
|--------------------------------------------------------------------------------|----------------------------------------------------------------------------------------------------|----------------------------------------------------------------------------------------------------|----------|
| Enabled account<br>Agricultural technician<br>C. Smith                         | Farms Plots HPUs Soil analy                                                                                                    | successfully update                                                                                               |          |
| Logout<br>Account settings<br>News<br>Request                                  | Cation Exchange Capacity (CEC) and Ca<br>Cation Exchange Capacity (CEC) and Ca<br>Ca <sup>++</sup> meq./100 gr [2.25<br>Na <sup>+</sup> meq./100 gr [0.96                                | US: Lot N. 1<br>ation Balance                                                                                     | 2        |
| Reference year<br>♀ 2010 ♥<br>Fertilization<br>Drafting a plan                 | Mg++         meq./100 gr         0.19           K+         meq./100 gr         0.27           H+         meq./100 gr         100 gr           Total CEC         meq./100 gr         4.36 | Control Analyzed C.E.C.<br>Calculus on colloids → 14.06<br>Calculus on cations → 3.67<br>Recommended value → 4.37 | <u> </u> |
| Print report<br>Crop documents<br>Production Disciplinary<br>Nitrate directive | Base saturation<br>Ratio Ca/Mg<br>Ratio Mg/K                                                                                                    | % 84<br>11.84<br>0.7<br>(                                                                                         |          |
| Accounted users 665<br>There are 7 users on-line!                              | Add C.E.C. data if and only if the following p                                                                                                    | parameters has been analyzed Ca <sup>++</sup> , Na <sup>+</sup> , Mg <sup>++</sup> , K <sup>+</sup> .<br>Save     |          |
|                                                                                | AGRONIX © 1988-2010                                                                                                    | ADM Agricultural Data Management                                                                                  | WSC MENT |

Some fields are inactive because have no make sense in some contexts (for example the value of hydrogen makes sense only for pH values below 6.6) o because are the result of calculus. Also the system provide conversion from meq/100 gr values to ppm and vice versa.

| Enabled account<br>Agricultural technician<br>C. Smith                                          | Farms Plots HPUs Soil analysis<br>Sunny Land - Plot. Near Red House - HPUs: Lot N. 3                                                                                                    |                  |
|-------------------------------------------------------------------------------------------------|----------------------------------------------------------------------------------------------------|------------------|
| Account settings<br>News<br>Request                                                             | Cation Exchange Capacity (CEC) and Cation Balance           Ca**         meq/100 gr         0 ppm         0 %         0 %           Na*         meq/100 gr         0 ppm         0 %         0 %            |                  |
| Reference year<br>2010<br>Fertilization<br>Drafting a plan                                      | Mg**         Attention!!! Ineligible range           K*         Attention!!! Ineligible range           H*         Ca++ meq/100gr.You can type numeric values between 0.01 - 170           Total         OK |                  |
| Print report<br>Crop documents<br>Production Disciplinary<br>Nitrate directive<br>Farm register | Base saturation %                                                                                                    |                  |
| Accounted users 665<br>There are 8 users on-line!                                               | Add C.E.C. data if and only if the following parameters has been analyzed Ca <sup>++</sup> , Na <sup>+</sup> , Mg <sup>++</sup> , K <sup>+</sup> .                                                          |                  |
|                                                                                                 | AGRONIX © 1988-2010 Agricultural Data Management                                                                                                    | WSC IIII WSC CSS |

lf a not acceptable value is typed the system proposes, for the typed parameter, the range of permissible values as it is shown in the picture (typing the 🕖 button). The same message can appear also when the number of decimal digits is greater than what the system expects. In fact the values indicated in the message show also the number of decimal digit that you can use (in the picture Ca<sup>++</sup> in meq/100 g

unit need of 2 decimal digit).

On the page of the exchange capacity, the system performs checks because particular situations can be taken place by issuing messages that help you to determine if the problem is intrinsic to the soil or there was an error while entering values.

The question in the next page is asked because the Ca / Mg ratio is high: it is really so, or the user typed values of Ca<sup>++</sup> and / or Mg<sup>++</sup> incorrectly?

| F                                                                              | AGRON                                                                                                    | IX        |
|--------------------------------------------------------------------------------|----------------------------------------------------------------------------------------------------|-----------|
| Enabled account<br>Agricultural technician<br>C. Smith                         | Farms Plots HPUs Soil analysis                                                                                                    |           |
| Logout<br>Account settings<br>News                                             | Sunny Land - Plot Near Red House - HPUs: Lot N. 3<br>Cation Exchange Capacity (CEC) and Cation Balance<br>Cat+ men (100 or 50 t) nom 10020 t) %    |           |
| Request                                                                        | Na*         meq/100 gr         1/2 ppm         1/2 %         2           Mg**         meq/100 or 0.87         1 ppm         105.7         1 %      |           |
| 2010      Fertilization     Drafting a plan                                    | Do you observe leaf discoloration or other signs of magnesium deficiency on the crop in place?      Yes No                                         |           |
| Print report<br>Crop documents<br>Production Disciplinary<br>Nitrate directive | Base saturation %<br>Ratio Ca/Mg 57.47 ()<br>Ratio Mg/K (i)                                                                                        |           |
| Accounted users 665<br>There are 8 users on-line!                              | Add C.E.C. data if and only if the following parameters has been analyzed Ca <sup>++</sup> , Na <sup>+</sup> , Mg <sup>++</sup> , K <sup>+</sup> . |           |
|                                                                                | AGRONIX © 1988-2010 Agricultural Data Management                                                                                                   | W3C 555 🗸 |
|                                                                                | 4                                                                                                    |           |

AGRONIX © 1988-2010 ADM Agricultural Data Management

Until you don't type all mandatory data, the Save button remains disabled. It is recommended to click on this button in order to store the data before moving on the other pages (the previous

with the button, the next with the button) otherwise the data will go lost. The successive page is relative to the insertion of values for macro and the microelements.

| Enabled account<br>Agricultural technician<br>C. Smith<br>Leggut<br>Account settings<br>News<br>Request<br>Reguest<br>Reference year<br>$\widehat{\mathcal{O}}$ 2010 $\widehat{\mathcal{O}}$<br>Fertilization<br>Drafting a plan<br>Print report<br>Drafting a plan<br>Print report<br>Crop documents<br>Production Disciplinary<br>Nitrate directive<br>Farm register<br>Accounted users 665<br>Only 1 users on-linel | Farms       Plots       Soil analysis         Successfully update         Successfully update         Sunny Land - Plot. Near Red House - HPUs: Lot N. 3         Major Elements Content         Mineralizable Nitrogen %       0.114         Total Nitrogen %       0.112         Image: Suma Subscript Colspan="2">Kg/Ha 7610         Image: Subscript Colspan="2">Subscript Colspan="2">Successfully update         Major Elements Content       Mineralizable Nitrogen %         Image: Subscript Colspan="2">Major Elements Content         Mineralizable Nitrogen %       0.112         Image: Subscript Colspan="2">Kg/Ha 7610         Image: Subscript Colspan="2">Subscript Colspan="2">Subscript Colspan="2"         Major Elements Content |  |
|----------------------------------------------------------------------------------------------------|----------------------------------------------------------------------------------------------------|--|
|                                                                                                    | Ratio C/N       10.18         Meso and micro elements content         Magnesium* ppm 44.0       0         Iron ppm 25       0         Manganese ppm 12       0         Boron ppm 0.4       0         Copper ppm 2.5       0         Zinc ppm 10       0                                                                                                    |  |

The fields marked with \* are mandatory; some field are the result of calculation.

## How to enter productive and qualitative information about last crop cycle

To complete the picture of information for the calculation phase, the system offers the possibility to include news about the production trend of last year and data of foliar analysis when the crop is of arboreal type. The data are not mandatory, but knowledge of the behaviour of growing phase, production and quality offers ways to make reflections on possible anomalous behaviour of last cycle and provides the starting point for making corrections during current processing phase.

The page is divided into several sections:

- In the first section it is required the crop programmed last year in the same HPU - The second section displays on the left side nutrient inputs recommended according to the production that had been planned (if the system had calculated the fertilization plan last year), on the right hand allows you to enter the quantities effectively given and the production achieved (for several reasons the farm could not have supplied the recommended quantities of nutrients).

- The third section allows the user to provide an assessment on the vegetative, productive and qualitative behaviour related to sensory perception of one who has followed the production and can assess the state of vegetative growth of the crop in question and can identify whether the results were those expected.

- The fourth section, only for arboreal, is the effective nutritional status of the crop, measured by foliar analysis that provides a clear picture of health status of the plants last year.

![](_page_14_Figure_3.jpeg)

This information, if included, must be permanently stored through the Save button. It is possible return to previous pages using the button or proceed with the calculation of plan fertilization through the Calculate button.

#### How to process and display the fertilization plan

The time of the calculation follows the phase of insertion of the most important data that the system shows as mandatory. You cannot develop a plan if the system don't know at least a farm, a plot and within it an HPU with data on crop to be schedule and on the characteristics of the soil on which it is cultivated.

The **Calculate** button become enabled after you have inserted the soil analysis or have supplied the estimation on the skeleton, ph, texture and organic matter of the soil in substitution of the analysis.

After clicking the **Calculate** button after a few seconds you will be asked to open a file in pdf format (for user with free access) that will contain the summary of entered data and a table of the quantities of nutrients to be made with the subdivision in times and methods for distribution.

| abled account<br>icultural technician<br>Smith                                                                                                    | Farms Plots HPUS                                                             | Soil analysis                                                                                    |                                                                                                    | ACRONIX                                       |
|----------------------------------------------------------------------------------------------------|------------------------------------------------------------------------------|--------------------------------------------------------------------------------------------------|----------------------------------------------------------------------------------------------------|-----------------------------------------------|
| <u>aout</u><br>:ount settings<br>ws<br>quest                                                                                                    | <ul> <li>Productive and qualitative inf</li> <li>Estimation</li> </ul>       | formation about last crop cycle<br>Crop Open field 💌 : 1<br>n of fertility condition of the soil | Wine grape                                                                                                    | 3                                             |
| eference year<br>2010 v<br>rtilization<br>Apertura di Sunny Land.<br>È stato scelto di aprire                                                       | Show/Hide the distributed an<br>Production to be sche<br>Programmed i<br>odf | nounts<br>eduled Quintal/Ha<br>nutrients 2009<br>Quintal/Ha<br>Kg/Ha<br>Kg/Ha                    | Obtained production 100<br>Really distributed n<br>N 100 Kg/Ha O.M. 250<br>P 25 Kg/Ha Mg 20<br>K 80 Kn/Ha Fe 10 | Quintal/Ha<br>utrients<br>Quintal/Ha<br>Kg/Ha |
| Sunny_Land.pdf che è un: Adobe Acrobat Document da: http://192.168.0.44 Che cosa deve fare Firefox con questo file?  Aprirlo con Stoglia  Slow file |                                                                              | sessment about the<br>Vegetative growth<br>Productivity<br>Quality                               | Iast productive cycle<br>Excessive V<br>Normal V<br>Low V                                                       |                                               |
| Da ora in avanti esegu                                                                                                    | i questa azione per tutti i file di questa                                   | o tipo.<br>% S.S.<br>N 0.89<br>i P 0.09<br>i K 1.10                                              | ppm<br>Mn 100.00 (i)<br>Fe 80.00 (i)<br>Cu 9.00 (i)                                                             |                                               |
|                                                                                                    |                                                                              | () Ca 0.85<br>() Mg 0.20                                                                         | B 20.00 (i)<br>Zn 28.00 (i)                                                                                     | Calculate                                     |

### Change of reference year

Like all management software, the planning of fertilization takes into account the reference year. Therefore the change from year to year will cause the automatic copy of the information only for farms and not for plots and HPU.

First of all, to begin programming in the new year, select the new year which will automatically appear in the box of the reference year. Until a plot is created or duplicated, the reference year will remain the old one.

The system provides the ability to copy data from plots and HPU of last year. It was provided, in fact, in the "Account Settings" a section named "Manage Archive" dedicated to the duplication of information. This leaflet will be available until all the land belonging to the selected will not be duplicated. As we proceed to the duplication of the plots and UPO, they disappear from the list of "Archive management".

|                                               |                                                                |                                                                                                |          |                      |                    | ACRONIX          |
|-----------------------------------------------|----------------------------------------------------------------|------------------------------------------------------------------------------------------------|----------|----------------------|--------------------|------------------|
| Enabled account                               | Personal info                                                  | Modifica Password                                                                              | Settings | Select services      | Archive management |                  |
| Agronomist<br>A. MEGNA                        |                                                                |                                                                                                |          |                      |                    | 8                |
| Logout<br>Account settings<br>News<br>Request | GIARDINI D'ITALIA                                              | to Dirillo                                                                                     |          |                      |                    | Full Partial     |
|                                               |                                                                | Agrumeto Riva Fiume                                                                            |          |                      |                    | 0                |
| Fertilization                                 |                                                                |                                                                                                |          |                      | ſ                  | Duplicate        |
| Farm register                                 | Collina Frutteto Culmone OLIVET Oto Di Serra L Serra I Vigneto | Di Lanzacane<br>Granieri<br>to<br>O MARE<br>Marina<br>I Donnalucata<br>I Ferro<br>Sperimentale |          |                      |                    |                  |
| Accounted users 674<br>Only 1 users on-line!  |                                                                |                                                                                                |          |                      |                    |                  |
|                                               | A                                                              | GRONIX © 1988-2010                                                                             |          | ultural Data Manager | nent               | WSC LINE WSC CSS |

For each farm descriptions of the parcels and their HPU will display. The duplication may be partial or complete. The partial copy will proceed to a copy of the plot (with all its data) and of the HPU with only the description, geographical coordinates and information on irrigated land but not the crop, to allow the insertion of a new one with its own data. This procedure is useful when you cultivate annual crops. Duplication complete copies both the plot and HPU data without the data of the laboratory: This procedure is useful in the case of multiannual crops or trees for which must be changed only limited information. However the copied data regard only the production phase and last year programmed production that probably should be changed to reflect the new terms of programming of current year.

Obviously if any of the information has changed in both plots that HPU, should go and change it because the system takes it into account for the current year. The revised data for the plot or the HPU in the reference year does not alter the same data in previous years.